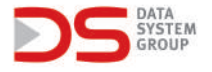

| ID УСТРОЙСТВА: |  |
|----------------|--|
| BIZNES ID:     |  |
| PIN:           |  |

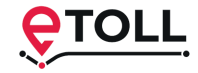

## Инструкция по регистрации устройств Data System в системе e-TOLL

 Перед регистрацией рекомендуем сменить язык сайта на выбранный в правом верхнем углу. Чтобы зарегистрировать учетную запись в системе e-TOLL, перейдите на сайт etoll.gov.pl и нажмите кнопку «Войти в IKK». Регистрация возможна тремя способами: Login.gov.pl [1] - через доверенный профиль, e-ID или электронный банкинг, Приложение MObywat [2] - как указано выше, предназначено для граждан Польши, Логин и пароль [3] - метод входа в систему, предназначенный для людей, не использующих вышеуказанные методы. Лучший способ, доступный для иностранцев.

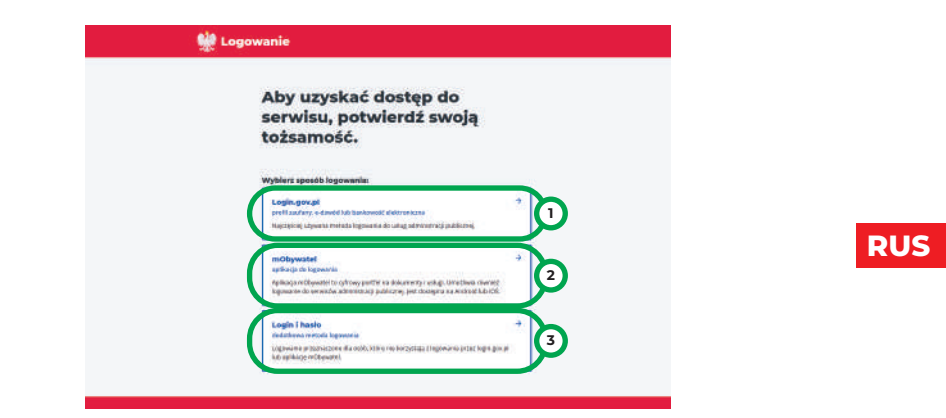

2. Первый метод позволяет вам создать учетную запись e-TOLL, используя доверенный профиль [1], e-ID [2] или электронный банкинг [3] (как часть доверенного профиля).

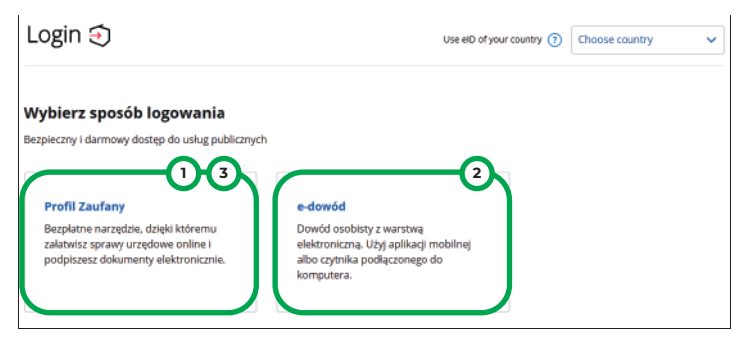

3. Для регистрации через приложение необходимо загрузить и установить на телефон мобильное приложение mObywat. Следуйте инструкциям на экране, чтобы войти в свою учетную запись.

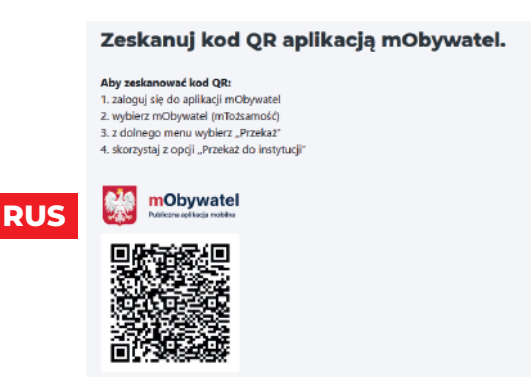

**4.** Чтобы зарегистрироваться с использованием последнего логина и пароля, нажмите «Зарегистрироваться» [1] и заполните все поля в регистрационной форме.

| Logujesz sie do <mark>e</mark> -Toll | Zarejestruj się                                                                |
|--------------------------------------|--------------------------------------------------------------------------------|
|                                      | Podaj swoje dane.                                                              |
| Podaj login i hasło                  | stignation<br>[ Multi-rel information ]                                        |
| Login                                | Freed<br>Monodating common start space score agrees<br>Production of the start |
| Wpisz login                          | terity<br>Print tere                                                           |
| Hasto                                | Tract sector                                                                   |
| Nie masz konta? Zarejestruj się      | Typ delawards tobarrelat                                                       |
| Zeptemanies Index:                   | Name deletered between deletered                                               |
| Worrwić dana Zalazul da              | De pendelen an anachen musit. Capital allower 12                               |
| esterie anne rendri ni               | Wanashi dawa                                                                   |

5. После регистрации на адрес электронной почты, указанный в форме, будет отправлен проверочный код, который необходимо ввести в соответствующее поле. Затем мы устанавливаем пароль учетной записи. После выполнения вышеуказанных шагов учетная запись будет создана.

| ve 12. v 12. e                                                                                                    | Kod weryfikacyjny:                                                                                                    |
|----------------------------------------------------------------------------------------------------|----------------------------------------------------------------------------------------------------|
| Zarejestruj się                                                                                                    | 495219                                                                                                    |
| Nprowadź kod z dostarczonej wiadomości i                                                                           | Przefij ponownie kod weryfikacyjny                                                                                                    |
| istaw hasło.                                                                                                    | Heado<br>Narah provinsi mind propagamai, jeding masa cikan ilitere, propagamai jedini spedial, jedina<br>cyfrir i propagamai ili znakolu. |
| Kod weryfikacyjny został wysłany na podany adres e-mail. Wprowadź kod z dostarczonej wiadomości i ustaw hasło, aby | . 1994                                                                                                    |
| zakończyć rejestrację.                                                                                             | Potwierdź hasło                                                                                                    |
|                                                                                                    | Potwerdt havin                                                                                                    |

6. Следующим шагом является регистрация вашей компании в учетной записи e-TOLL. Для этого нажмите «Зарегистрировать компанию» [1], мы собираем данные по номеру NIP или заполняем его вручную. Заполнив всю форму, нажмите «ДАЛЕЕ».

| uiszcza opłate?             | Dane firmy                  | Miejscowość      |                   |
|-----------------------------|-----------------------------|------------------|-------------------|
| uiszcza opiatę:             |                             | Warszaw          |                   |
| Rejestruję firmę 1          | Miejsce rejestracji firmy   | Ulica            |                   |
|                             | Wybierz                     | Świętokrzyska    |                   |
| estruję jako osoba prywatna | ID                          | 1                |                   |
| •                           | Numer                       | Nr.domu          | Nr mieszkania     |
|                             | Nazwa firmy                 | 12               | Numer             |
|                             | Wpisz wertość               | Kod pocztowy     |                   |
|                             |                             | 00-916           |                   |
|                             | Forma prawna podmiotu       | Preferowana fo   | erma kontaktu     |
|                             | Działalność Gespodarcza 🗸 🗸 | Wybierz          | ~                 |
|                             | Województwo                 | Email            |                   |
|                             | MAZOWIECKIE                 | jankowalski11122 | 34@gmail.com      |
|                             | Powiat                      | Entrance of Card |                   |
|                             | WARSZAWSKI ZACHODNI         | + Dodaj kolej    | ny adres email    |
|                             |                             | Telefon          |                   |
|                             | Gmina                       | 222333444        |                   |
|                             | Wpisz wortość               | + Dodaj kolej    | ny numer telefonu |

7. В следующем окне добавьте скан или фотографию своей ID-карты, нажмите «Далее». Затем добавьте регистрационные документы компании, нажмите «Далее». В конце мы указываем ваше согласие на отправку информационных материалов по предпочтительному каналу связи. После принятия согласия компания регистрируется. Аккаунт будет активирован в течение 7 дней с момента регистрации. Существует возможность более быстрой регистрации учетной записи путем аутентификации вашей личности в Пункте обслуживания клиентов.

| Dokumenty                                                                | Lista pelnomocnictw                | Zgody                                                                                              |
|--------------------------------------------------------------------------|------------------------------------|----------------------------------------------------------------------------------------------------|
| Imię i nazwisko                                                          | CEIDG prig 🔲 Usuh                  | 14 Manufacture and a statistic contract                                                            |
| ari Kowalah                                                              | + Dadaj pelnomocnictwo             | nsztariałów informacyjnych, preferowanym<br>konsterni terminkacji, tj. wiadomość e-mail            |
| Lista dokumentów                                                         | Lista dokumentów rejestrowych      | na wskazany adres poczty elektronicznej<br>Vlub za pomocy wiadomości SN45 na                       |
| Dowod Toznamości (skan, sdjęcie) np. prawo<br>jazdy, dowód ocobisty itp. | CEIDG.ong 🗇 Usuk                   | wskazanty numer telefonu, przekazenych w<br>rumach danych podmientu systemu e-TOLL.<br>Pokaż Mniej |
| + Dodaj Dowód Tożsamości                                                 | + Dodaj dokumenty rejestrowe firmy | Powrót Akceptuję                                                                                   |
| Chcę okazać dokumenty w POK                                              | Chcę okazać dokumenty w PDR        |                                                                                                    |
| Powrót                                                                   | Powrót Dalej                       |                                                                                                    |

**8.** Следующим шагом будет регистрация автомобиля и пополнение баланса вашего аккаунта. Выбираем нашу компанию из списка лиц в аккаунте e-TOLL.

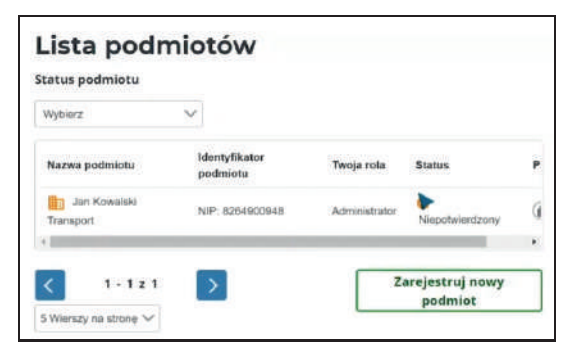

**9.** В учетной записи организации выберите вкладку «Клиринговые счета» в левом столбце, а затем нажмите «Создать клиринговую учетную запись [1]».

| Konta rozliczeniowe     Konta rozliczeniowe     Komunikaty |                | macje o podn<br>Ree 🗈 Fransowanie 🗈 Noty<br>🔮 e-1 | niocie<br># Wytkawnscy<br>FOLL                            |                                       |
|------------------------------------------------------------|----------------|---------------------------------------------------|-----------------------------------------------------------|---------------------------------------|
| Pojardy                                                    | Adres          | Jan Kowalski                                      | we come the                                               |                                       |
| <b>♦</b> OBE                                               | P413*          | htp.8254800348                                    | Konta rozliczeniowe                                       |                                       |
| Wyceń trasę                                                | Status<br>Role | f Konta rozliczeniowe                             | ← Filtrowania:                                            |                                       |
| 3 Historia                                                 | Powiadomieni   | Komunikaty                                        |                                                           |                                       |
| 🗘 Zarządzaj podmiotem                                      | Zgios blad     | 🗣 Pojazdy                                         | Aby inducting provide dis Montering for multical-services | Parent                                |
|                                                            |                | ✓ OBE                                             |                                                           |                                       |
|                                                            |                | Wyceń trasę                                       | Brak daryth                                               | - Paperty Southans                    |
|                                                            |                | Q Historia                                        |                                                           | Utwórz konto rozliczenie              |
|                                                            |                | A Zamadtal podmiotom                              |                                                           | · · · · · · · · · · · · · · · · · · · |

**10.** На следующей странице заполните форму, которая появится на экране. После заполнения полей нажмите «Добавить».

| Konta                                                |                                                             |
|------------------------------------------------------|-------------------------------------------------------------|
| Adres do noty                                        |                                                             |
| Take jok adnes formy / poolsy                        | Dane kontaktoew<br>Olare kontaktowe take jak tirry / seaby  |
| Zgoda na e Note (wytylka not obciążeniowych smallem) | Inve                                                        |
| Kray                                                 | Preferomana forma kontaktu                                  |
| Wyther                                               | toui 🕨 🗸                                                    |
| Wojewódziwa                                          | Email                                                       |
| Read Address.                                        | Wprise workseld                                             |
| Povlat                                               | + Dodaj dodatkowy adres email<br>Numer telefonu komárkowego |
| Figure ( 4 arcmit).                                  | 201033444                                                   |
| Gmina                                                | Numer telefonu stacjonarnego (Opcjonalne)                   |
| Rog wrok.                                            | Tipor Antonio                                               |
|                                                      |                                                             |

**11.** Следующим шагом является добавление автомобиля в ваш платежный аккаунт. Для этого нажмите «Добавить автомобиль в аккаунт [1]».

| ansport ^          | Dodawanie nowego konta rozliczeniowego                                       |
|--------------------|------------------------------------------------------------------------------|
| onta rozliczeniowe |                                                                              |
| munikaty           | Oziękujemy za utworzenie konta rozliczeniowego. X                            |
| jazdy              | Dane konta<br>Nazwa wiasna: Konto 1                                          |
| 3E                 | Numer: 1607                                                                  |
| yceń trasę         | Aby aktywować konto dodaj pojazdy, a następnie X wybierz formę finansowania. |
| storia             |                                                                              |
| rządzaj podmiotem  |                                                                              |
|                    | Zakończ Utwórz kolejne konto rozliczeniowe Dodaj pojazd do konta 1           |

12. Мы заполняем форму шаг за шагом и прилагаем необходимые документы, такие как скан свидетельства о регистрации или документ, подтверждающий класс выбросов транспортного средства.

| ۲                      | 0            | 0              | 0            |
|------------------------|--------------|----------------|--------------|
| Weryfikacja            | Dane pojazdu | Masa całkowita | Klasa emisji |
| Aktualny kod rejestrac | ji pojazdu   |                |              |
| Kod kraju 🗸 🗸          | •            |                |              |
| Numer rejestracyjny    |              |                |              |
|                        |              |                |              |
|                        |              |                |              |
| Powrót                 |              |                | Dalej        |
|                        |              |                |              |

13. После того, как автомобиль был добавлен правильно, появится прайс-лист и три кнопки ниже. Нажмите зеленую кнопку «Добавить ОВЕ к транспортному средству [1]», чтобы назначить устройство определения местоположения транспортному средству.

| AVS         0.27         0.27           GP/G         0.21         0.21 |
|------------------------------------------------------------------------|
| GP/G 0.21 0.21                                                         |
|                                                                        |
|                                                                        |
|                                                                        |

**14.** При добавлении OBE вам необходимо вставить BUSINESS ID, который указан на первой странице руководства, прилагаемого к локационному устройству.

| 0                       | 0        |  |
|-------------------------|----------|--|
| ID biznesowe            | Dane OBE |  |
|                         |          |  |
| Identyfikator biznesowy |          |  |
| Wpisz ID                |          |  |
|                         |          |  |

15. После того, как вы назначили устройство определения местоположения своему автомобилю, вам нужно будет добавить форму финансирования. Это последний шаг регистрации e-TOLL. Единственный доступный на данный момент способ оплаты - это предоплата. Для этого нажмите ссылку «+ ФИНАНСИРОВАНИЕ» [1] рядом с выбранным расчетным счетом, а затем выберите «ПРЕДОПЛАТА» [2].

| Dodaj forme fi      | nansowania          |                      |            |                |
|---------------------|---------------------|----------------------|------------|----------------|
| Aktywuj pojazd i wy | rusz w trasę tworzą | c formę finansowania | Przejdz    |                |
| Nazwa konta         | Numer               | Finansowania         | Pojazdy    | Stan salda     |
| Konto 1             | 1607                | Brak                 | 1 (0)      | + Finansowanie |
|                     | 2                   |                      |            |                |
| ybierz              | typ fi              | nansow               | /ania      |                |
| ybierz              | typ fi              | nansow               | /ania<br>× |                |
| /bierz              | typ fi              | nansow               | /ania      |                |

**16.** Вводим сумму, которую хотим пополнить счет, а затем оплачиваем ее платежной картой или электронным банком.

| Przedpłata -                          | Płatność online / kartą |
|---------------------------------------|-------------------------|
| Kwota finansowania<br>Minimum 120 PLN |                         |
| Wpisz kwotę                           | PLN                     |
| Powrót                                | οριτέ                   |

**17.** После отправки платежа регистрация е-TOLL завершена. Транспортное средство может передвигаться по платной автодороге.

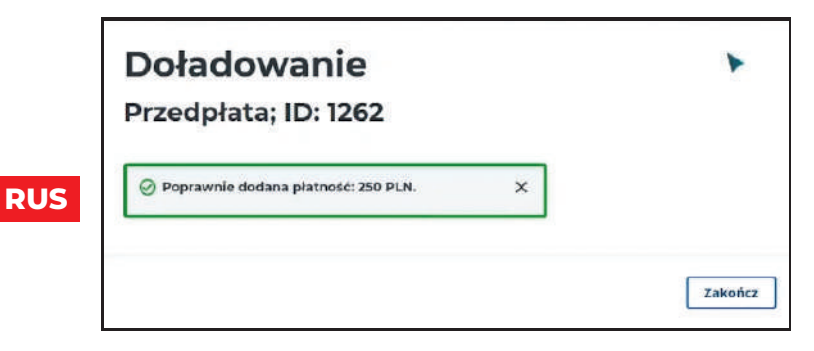